€ 台湾大哥大 卓越 20 創新領航

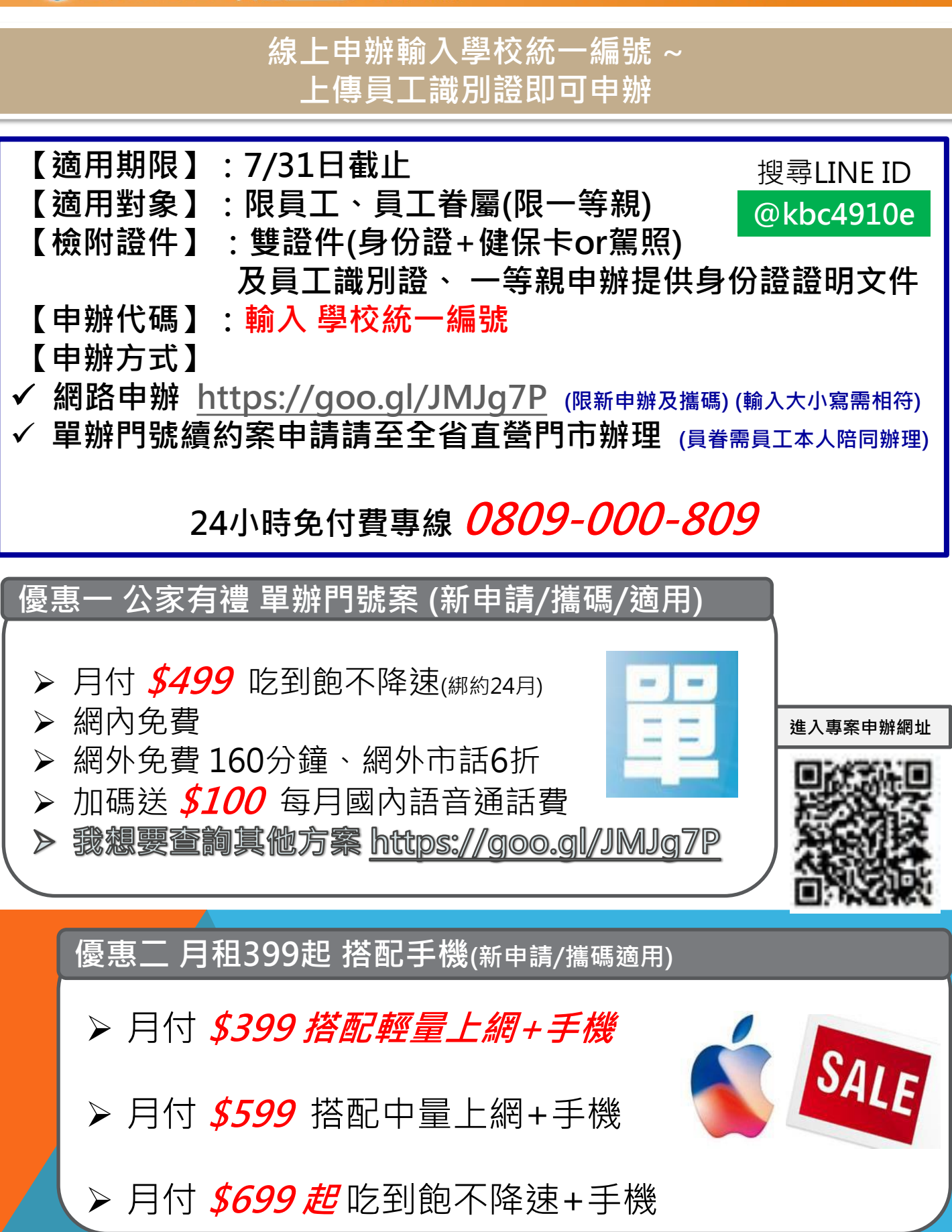

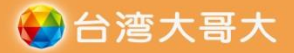

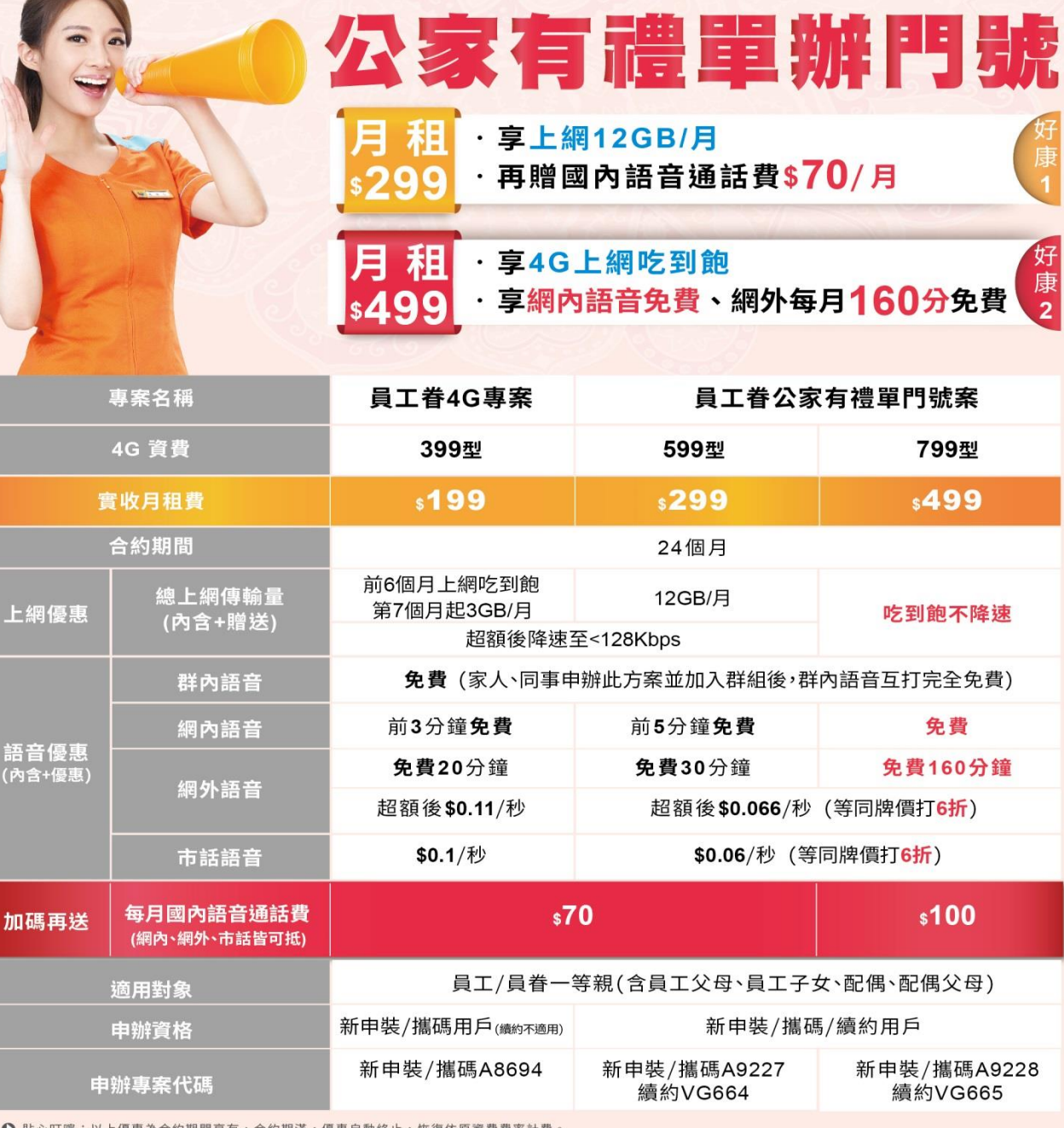

▶ 貼心叮嚀:以上優惠為合約期間享有,合約期滿,優惠自動終止,恢復依原資費費率計費。

立即

申辦

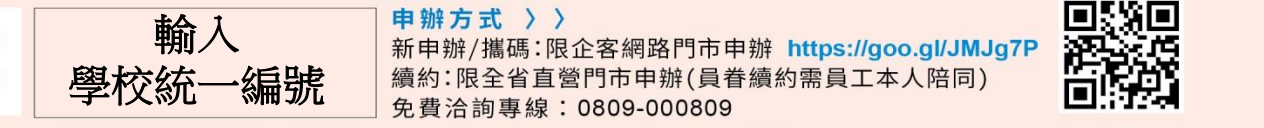

掃描QRcord申辦

LINE ID搜尋與詢問: @kbc4910e (前面要加@)

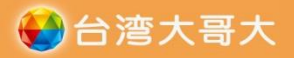

**主打機款** 

公家有禮 \$7/99 手機優 (綁約24個月)

4G飆網吃到飽 再享多重優惠讓你 🔰 到家

| 優惠方案            |      |                |  | 申辦方式說明 |                                                                                                    |  |  |  |
|-----------------|------|----------------|--|--------|----------------------------------------------------------------------------------------------------|--|--|--|
| 專案              |      | 公家有禮手機案        |  | 0      | <ul> <li>✓ 員工本人</li> <li>✓ 配偶</li> <li>✓ 員眷一等親(含員工父母、員工子女、配偶父母)</li> <li>✓ 上述身份之新申裝/攜碼用戶</li> <li>✓ 3個月內同一證號僅限申辦一門(不分申辦通路)</li> </ul> |  |  |  |
| 4G資費類型          |      | 999型           |  | と      |                                                                                                    |  |  |  |
| 實收月租            |      | \$799          |  | 中新貝伯   |                                                                                                    |  |  |  |
| 合約期間            |      | 24個月           |  |        | 申辦限企客網路門市 https://goo.gl/JMJg7P<br>專案詳情請洽兗費客服專線 0809-000809                                                                           |  |  |  |
| 上網傳輸量(内含+贈送)    |      | 上網吃到飽不降速       |  | 申辦通路   |                                                                                                    |  |  |  |
| 語音優惠<br>(內含+贈送) | 網内語音 | <b></b>        |  |        | 雙證件+員工識別證(需含公司名稱+員工姓名)                                                                                                    |  |  |  |
|                 | 網外語音 | 每月120分鐘冤費      |  | 申辦所需證件 |                                                                                                    |  |  |  |
|                 |      | (超額後\$0.066/秒) |  |        | <ul> <li>✓ 本專案全系列機款皆有搭售,詳洽企客網路門市。</li> <li>✓ 機款數量有限,售完為止;機款完售即不再顯示<br/>於企客網路門市。</li> </ul>                                            |  |  |  |
|                 | 市話語音 | \$0.06/秒       |  |        |                                                                                                    |  |  |  |
| 預繳優惠            |      | 企客員工享免預繳       |  | 銷售機款   | ✓ 本DM機款專案價如有異動,請以申辦當下台灣大哥大<br>指定申辦通路提供之專案價為主。                                                                                         |  |  |  |

| APPLE iPhone 8 (64G)                                                                 |                               |                       | Samsung Galaxy S9+ (128GB)                                                                                                    |                                                                                                    |                 | ASUS                        | ASUS ZenFone5(ZE620KL)<br>(64G)                                                               |                       |  |  |  |
|--------------------------------------------------------------------------------------|-------------------------------|-----------------------|----------------------------------------------------------------------------------------------------|----------------------------------------------------------------------------------------------------|-----------------|-----------------------------|-----------------------------------------------------------------------------------------------|-----------------------|--|--|--|
| 事案價:\$18,900         空機價:\$25,500         4.7时         螢幕         64G ROM         2素 |                               |                       | 9                                                                                                    | 専案價: \$21,990           空機價: \$29,900           6.2时Super<br>AMOLED螢幕           64/1286 ROM           1200萬畫案<br>愛光園 |                 |                             | 10<br>35.<br>空機價: \$3,990<br>空機價: \$11,990<br>6.2时<br>FHD螢幕 (4G RAM)<br>1200萬+800萬<br>畫素廣角雙鏡頭 |                       |  |  |  |
| 精選                                                                                   | 推薦                            |                       |                                                                                                    |                                                                                                    | 1111            |                             |                                                                                               | 11                    |  |  |  |
| 機款<br>名稱                                                                             |                               |                       | a de la companya de la companya de | R                                                                                                    |                 | 9                           |                                                                                               |                       |  |  |  |
|                                                                                      | Samsung Galaxy<br>J6 J600_32G | HTC Desire<br>12+_32G | OPPO A3                                                                                                    | OPPO<br>R15_128G                                                                                                    | HTC<br>U12+_64G | Samsung Galaxy<br>S9_4G/64G | APPLE iPhone 8<br>Plus_256G                                                                   | APPLE iPhone X<br>64G |  |  |  |
| 專案價                                                                                  | \$0                           | \$0                   | \$2,990                                                                                                    | \$7,990                                                                                                    | \$15,990        | \$16,990                    | \$27,900                                                                                      | \$29,300              |  |  |  |
| 空機價                                                                                  | \$7,990                       | \$7,490               | \$10,990                                                                                                    | \$15,990                                                                                                    | \$23,900        | \$25,500                    | \$34,500                                                                                      | \$35,900              |  |  |  |

贴心提醒:1.本DM優惠至107/09/30止。限台灣大哥大指定公家機關單位之員工/員眷新申裝/攜碼用戶申辦;申辦資格之定義及是否符合,以台灣大哥大認定為準。2.申辦本DM優惠專業須檢附身分證加健保卡或駕照等雙證件正本及正反面影本,及以

點心提醒:1本LOM優惠型107/09/30LE。微音微不知指定2%機構單位之見上具會執中設備總用戶申請,申買還危之度換及是合付省。以台灣六时太處之為率。24日南名AD總量要素須微的身分並 下任一證明文件正本及多率(1)負工處別國(2)%供及保證明(3)公寓微語:員會獨一等與及這個。須另提供一等與這個溫器的文件。考機在認有時申請人須出元申認力每日完全雙握件 正本件E記人員確認,並將雙證件正反面影本現交宅記人員。3.本DM「公案者禮手機優惠案」:3旗將約24個月,並搭起46号機上網資費99型之手機專業,可享以下優惠不得選正 使用,亦不得突乎形結現金或將換其化優優。且限關內使用,國際漫遊寶率另計,銷約期高。優惠自動設止,依成危度實費專筆計量(1) 每月用租費優惠本約730(原本約3450) (2)活使用超過實費內含之國內上網傳輸量,不另計費亦不降其(原為內含366,超額後發速至128Kboa以了)-(3)期內語音優更部份,當不含加值語音及其他,凡當月 後30.066秒(20)高為每15.0分僅必要, 超額後公司11/80)-(3)市話音優更部份,這不合加值語音及其他,凡當月過 氫對象超過300個不同門號即說為不當商業使用,超過前說很額後改做0.06元秒14收,至一一帳單週期始可依復免費優惠權益。用戶記於同一山帳週期內多次申裝成第4年優上網 資費方案。或申裝4G手機上經資費方案未滿一個月,該出紙週期之網內免費限額仍為300個不同鬥號。5.本GM優惠專案,用戶申辦開題後於經約期間內不得過戶。6.本DM優惠專案 ,用戶於3個月內同一語號僅限申辦一門(不分申辦通路)。7.本DM優惠專案,用戶限至台灣大哥大企業專屬網購平台活動申辦網頁申辦;詳細專案內容以台灣大哥大企業專屬網購平 台所提供之專案同意書為準,商品之專案價、款式、顏色、供貨數量及規格、功能等,以台灣大哥大指定申辦單位所提供為準。

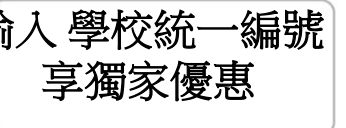

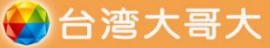

機:2000萬書素

## 新申裝/攜碼用戶適用

\$0

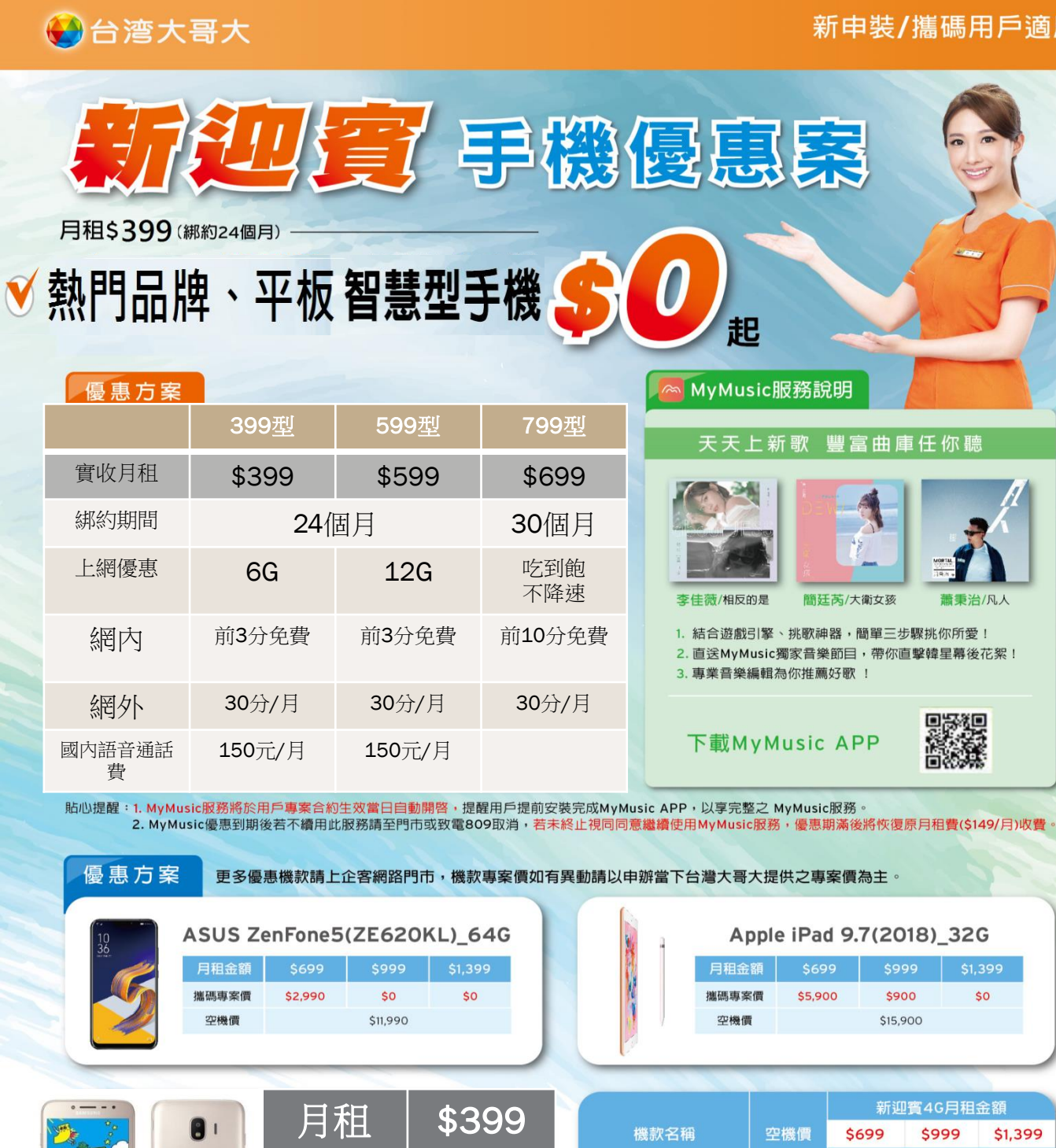

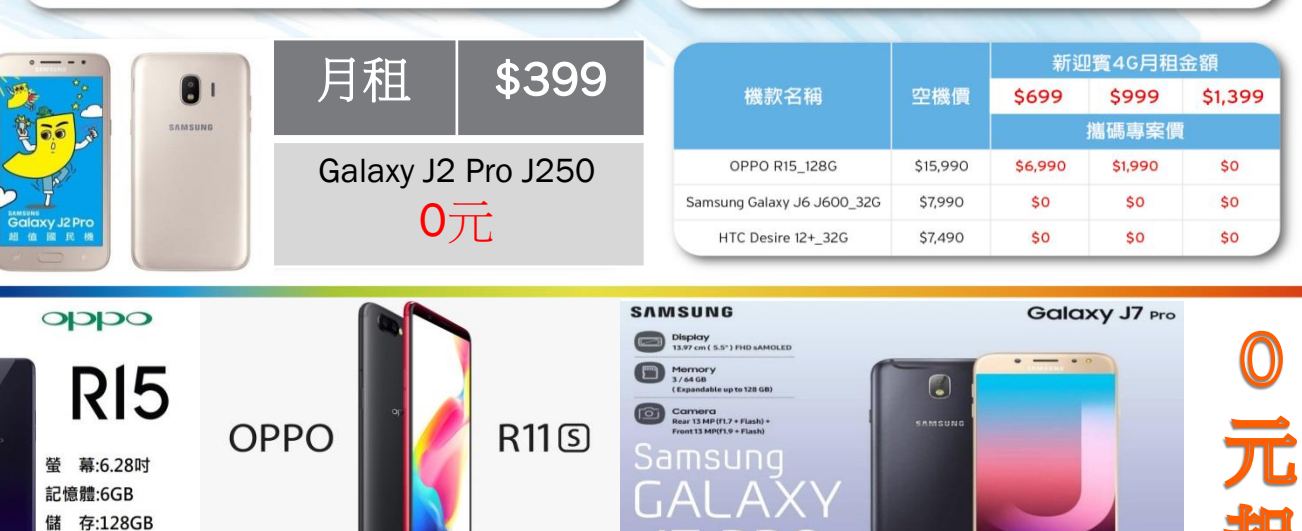

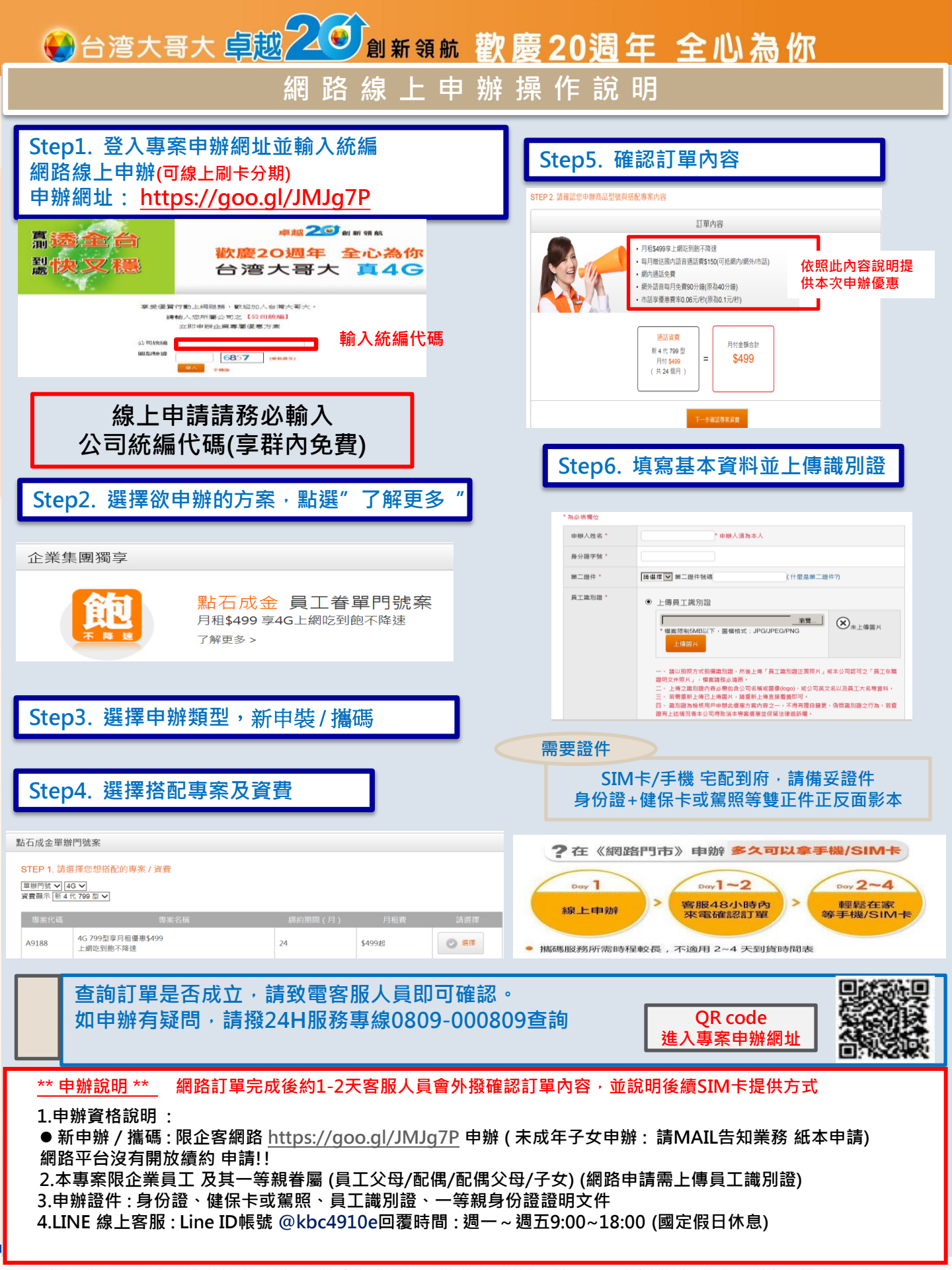